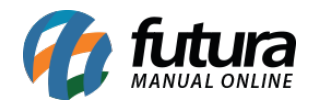

Sistema: Futura Server

Caminho: <u>Cadastros>Financeiro>Centro de Custo</u>

Referência: FS33

Versão: 2017.03.13

**Como Funciona**: O *Centro de Custo* é utilizado para controle de contas a pagar e a receber, podendo facilitar a busca por contas especificas no momento de gerar relatórios financeiros.

Para cadastrar um centro de custo acesse o caminho indicado acima, clique em F2 *Novo* e o sistema abrirá a seguinte tela:

| Cadastro de centro de custo × |           |         |               |          |        |  |  |  |
|-------------------------------|-----------|---------|---------------|----------|--------|--|--|--|
| F2 Novo                       | F3 Editar | Excluir | F10 Gravar    | Cancelar |        |  |  |  |
| Consulta Principal            |           |         |               |          |        |  |  |  |
| Codigo                        | 0         |         |               |          |        |  |  |  |
| Nome                          |           |         |               |          |        |  |  |  |
| Status                        | Ativo     | ~       |               |          |        |  |  |  |
| Codigo                        |           | Ce      | ntro de Custo |          | Status |  |  |  |
|                               |           |         |               |          |        |  |  |  |
|                               |           |         |               |          |        |  |  |  |
|                               |           |         |               |          |        |  |  |  |
|                               |           |         |               |          |        |  |  |  |
|                               |           |         |               |          |        |  |  |  |
|                               |           |         |               |          |        |  |  |  |
|                               |           |         |               |          |        |  |  |  |
|                               |           |         |               |          |        |  |  |  |
|                               |           |         |               |          |        |  |  |  |
|                               |           |         |               |          |        |  |  |  |
|                               |           |         |               |          |        |  |  |  |

Em seguida preencha as informações da imagem acima:

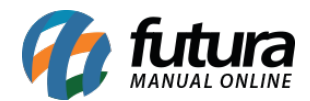

*Nome*: Insira um nome para referenciar todos os centros de custos que serão cadastrados;

*Status:* Através deste campo é possível ativar ou inativar um centro de custo 2º grau;

*Centro de Custo*: Digite nesta tabela todos os Centros de Custos que farão parte deste cadastro, como mostra a imagem abaixo:

| F2 Novo           | F3 Editar Excluir F10 Gravar Cancelar |                         |   |
|-------------------|---------------------------------------|-------------------------|---|
| Cons              | sulta Principal                       |                         |   |
| Codigo            | 0                                     |                         |   |
| Nome              | DESPESAS FIXAS                        |                         |   |
| Status            | Ativo                                 |                         |   |
| Codigo            | Centro de Custo                       | Status                  | 1 |
| .01<br>.02<br>.03 | Água<br>Telefone<br>Aluguel           | Ativo<br>Ativo<br>Ativo |   |
|                   |                                       |                         |   |
|                   |                                       |                         |   |
|                   |                                       |                         |   |
|                   |                                       |                         |   |

O centro de custo deve ser utilizado para ser vinculado no Contas a Pagar ou a Receber, no exemplo abaixo vamos utilizar o Contas a Pagar.

Após cadastrar o mesmo crie uma conta a pagar e na aba **Centro de Custo** informe o centro de custo desejado, conforme mostra a imagem abaixo:

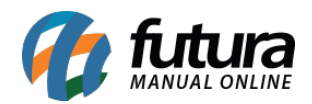

| Cadastro de centro de custo Contas a Pagar × |                         |                                    |              |          |              |        |      |  |  |  |
|----------------------------------------------|-------------------------|------------------------------------|--------------|----------|--------------|--------|------|--|--|--|
| F2 Novo                                      | F3 Editar Excluir       | F10 Gravar Ca                      | ncelar       |          |              |        |      |  |  |  |
| Consulta                                     | Conta                   |                                    |              |          |              |        |      |  |  |  |
| ID :                                         | 0 Nro. Nota             | a: 0 Tp. Operacao                  | : Operação   | o Direta |              |        |      |  |  |  |
| Empresa :                                    | 1 🔍 EMPRESA TESTE       | E                                  |              |          |              |        |      |  |  |  |
| Fornecedor :                                 | 23 💊 EMPRESA TESTE      | E 2                                |              |          |              |        |      |  |  |  |
| Documento :                                  | TESTE                   | Data de Emissao 05/06/2015         |              |          |              |        |      |  |  |  |
| Historico :                                  | DESPESAS FIXAS          |                                    |              |          |              |        |      |  |  |  |
| Prazo Pgto :                                 | 1 💊 30 DIAS             |                                    |              |          |              |        |      |  |  |  |
| Valor :                                      | 1.300,00 G              | Gerar Parcelas Gerar Contabilidade |              |          |              |        |      |  |  |  |
| Parcela (Alt+                                | P) Ientro Custo (Alt+C) |                                    |              |          |              |        |      |  |  |  |
| Novo                                         | Ctr. Custo 1.01         | Água                               | Gravar       |          |              |        |      |  |  |  |
| Editar<br>Excluir                            | Valor 200,00            |                                    | Cancelar     |          |              |        |      |  |  |  |
| Centro de Cu                                 | isto Cen                | ntro de Custo                      | Valor        |          |              |        |      |  |  |  |
| 1.01                                         | Água                    |                                    | 200,00       |          |              |        |      |  |  |  |
| 1.02                                         | Telefone                |                                    | 100,00       |          |              |        |      |  |  |  |
| 1.05                                         | Aluguel                 |                                    | 1.000,00     |          |              |        |      |  |  |  |
|                                              |                         |                                    |              |          |              |        |      |  |  |  |
|                                              |                         |                                    |              |          |              |        |      |  |  |  |
|                                              |                         |                                    | E            |          |              |        |      |  |  |  |
|                                              |                         |                                    |              |          |              |        |      |  |  |  |
|                                              |                         |                                    |              |          |              |        |      |  |  |  |
|                                              |                         |                                    |              |          |              |        |      |  |  |  |
|                                              |                         |                                    |              |          |              |        |      |  |  |  |
|                                              |                         |                                    |              |          |              |        |      |  |  |  |
|                                              |                         |                                    |              |          |              |        |      |  |  |  |
|                                              |                         |                                    |              |          |              |        |      |  |  |  |
|                                              |                         |                                    |              |          |              |        |      |  |  |  |
|                                              |                         |                                    |              |          |              |        |      |  |  |  |
|                                              |                         |                                    |              |          |              |        |      |  |  |  |
|                                              |                         |                                    |              |          |              |        |      |  |  |  |
|                                              |                         |                                    | -            |          |              |        |      |  |  |  |
| Valor Bruto                                  | : 1.300,00              | Valor Total : 1.300,0              | 0 Pago:      | 0,00 SAI | DO: 1.300,00 |        |      |  |  |  |
| Desconto:                                    | : 0,00                  | Taxa Da Fin. : 0,(                 | 0 Acrescimo: | 0,00 1   | Multa : 0,00 | Juros: | 0,00 |  |  |  |